# **Google Meet Tips**

2020.6.24更新

※このマニュアルではGoogle Meetを使う上で便利な機能や グループワークの方法などが理解できることを目標としています。

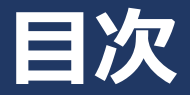

#### 便利な機能

#### 1. 画面を共有する

- 2.録画する
- 3. レイアウトを変更する

#### グループワークのやりかたの一例

1. 全体像

2. 手順

① 全体ミーティングとグループワーク用ミーティングを設定する

② 学生を全体ミーティングに招待する

③ 学生をグループワーク用ミーティングに移動させる

④ 全体ミーティングに再度全員が集合する

# 便利な機能

#### PCの設定方法

 画面右下にある「今すぐ表示」の中に ある「ウィンドウ」をクリックします。

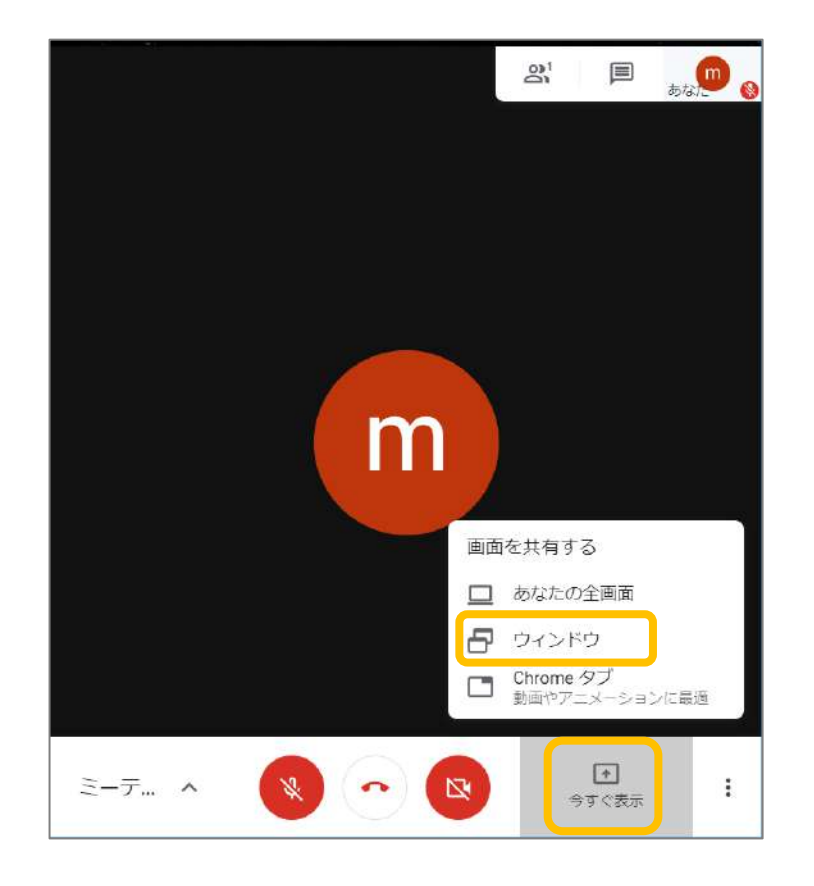

 アプリケーションウィンドウの共有画面が表示 されます。その中から共有したいファイルを 選択し、「共有」をクリックします。

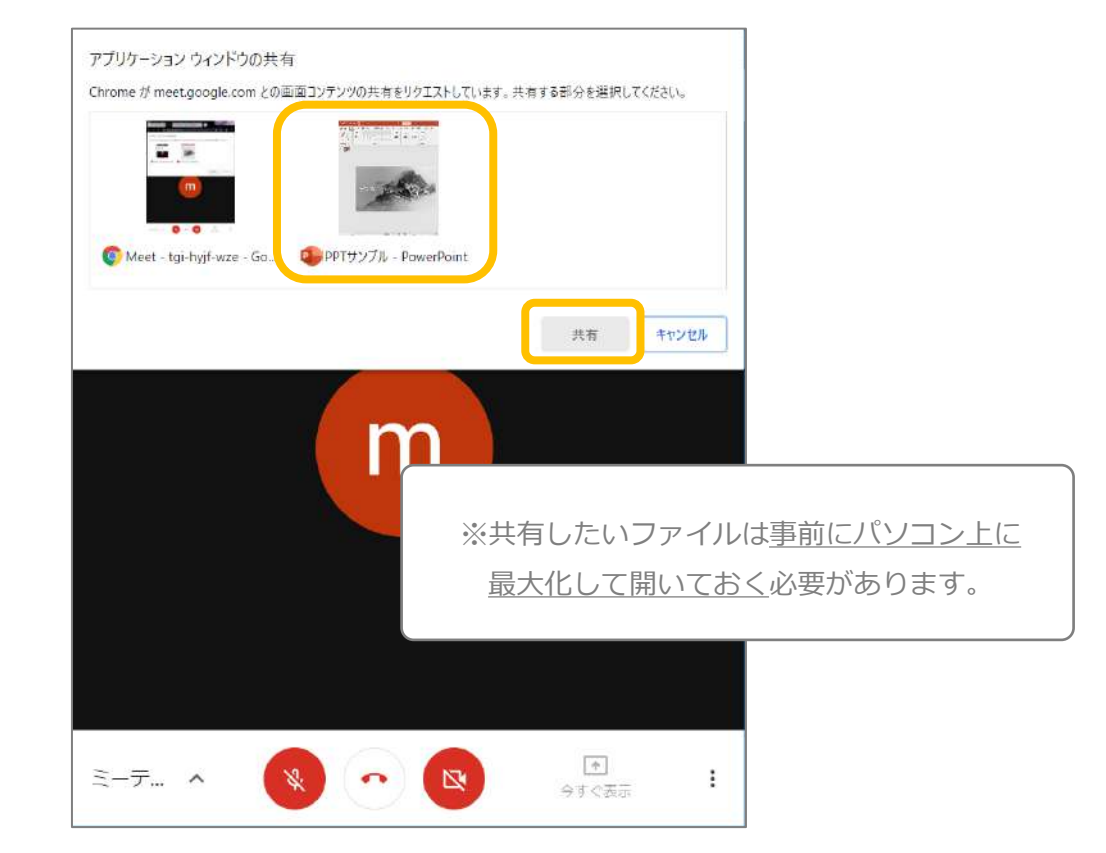

#### PCの設定方法

- 選択したファイルがミーティングに参加している全員に共有されます。
  ※共有中は他のファイルを開いても自動で共有されません。
  共有中は共有している者に「ウィンドウを共有しています。」と通知が表示されます。
- 4. 共有を終了させる時は「共有の停止」をクリックして終了します。

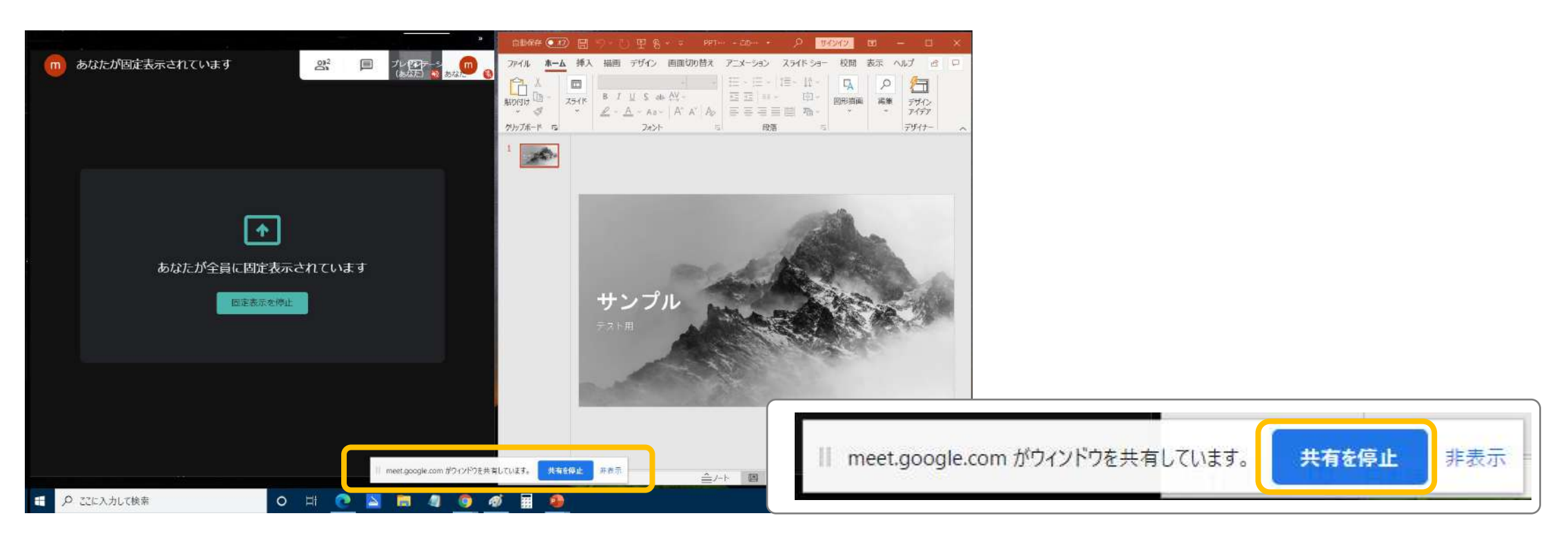

#### PCの設定方法 ※PowerPointの画面が切れて表示される場合

PC環境によってはPowerPointのスライド画面を共有時、共有先の画面が切れてしまう場合があります。 その際は、PowerPointの表示モードを「閲覧表示」に設定し、共有してください

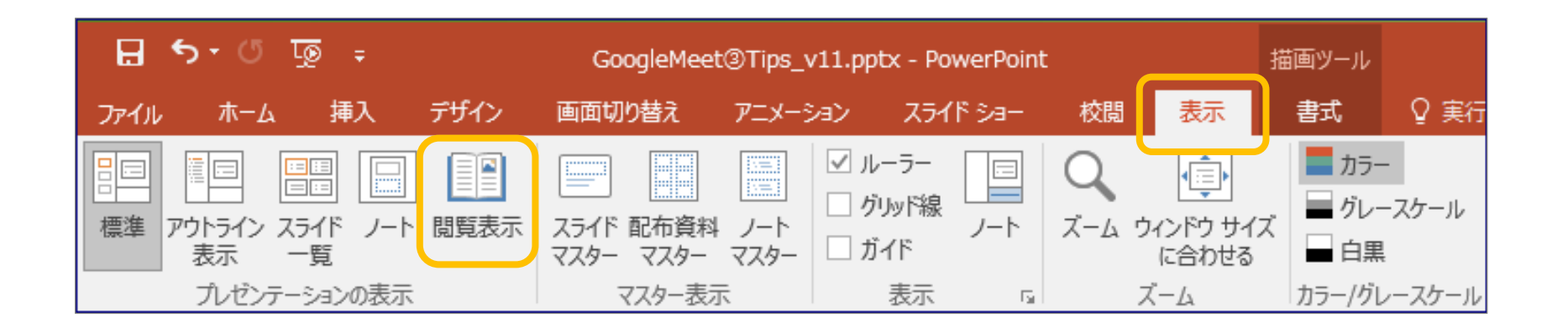

閲覧表示の場合でも共有画面が切れてしまう場合は、PowerPointをPDF化して共有する等の対応を ご検討ください。

#### iPhone・iPadの設定方法

前提条件: Google Meetのアプリをダウンロードしてください。ダウンロードしていないと画面の共有はできません。 ※アプリのダウウンロード・設定方法は、①準備編マニュアルの「【スマホ版】 Google Meet の開始準備」をご参照ください。

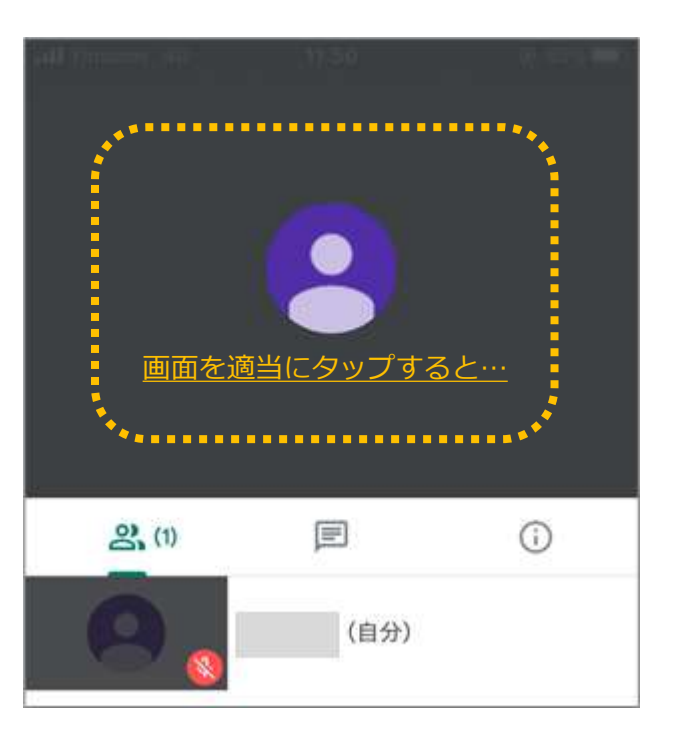

1. 画面中央のどこかをタップします。 2. 画面右上にでてきた「…」をタップします。 3. 「画面を固定表示」をタップします。

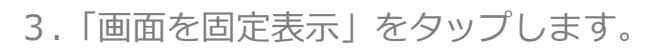

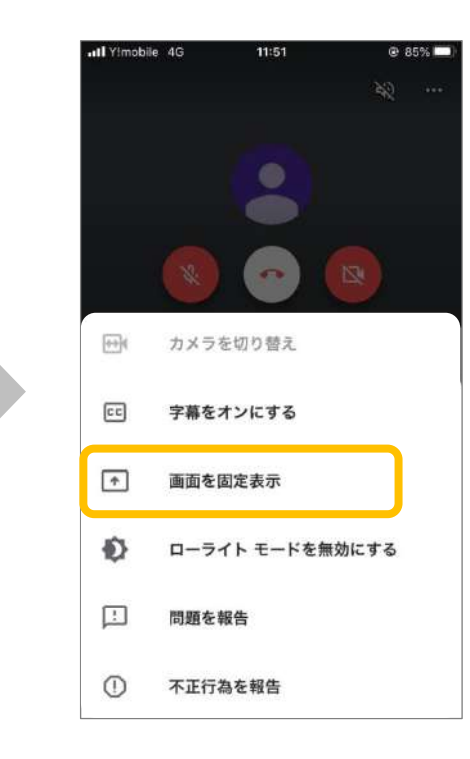

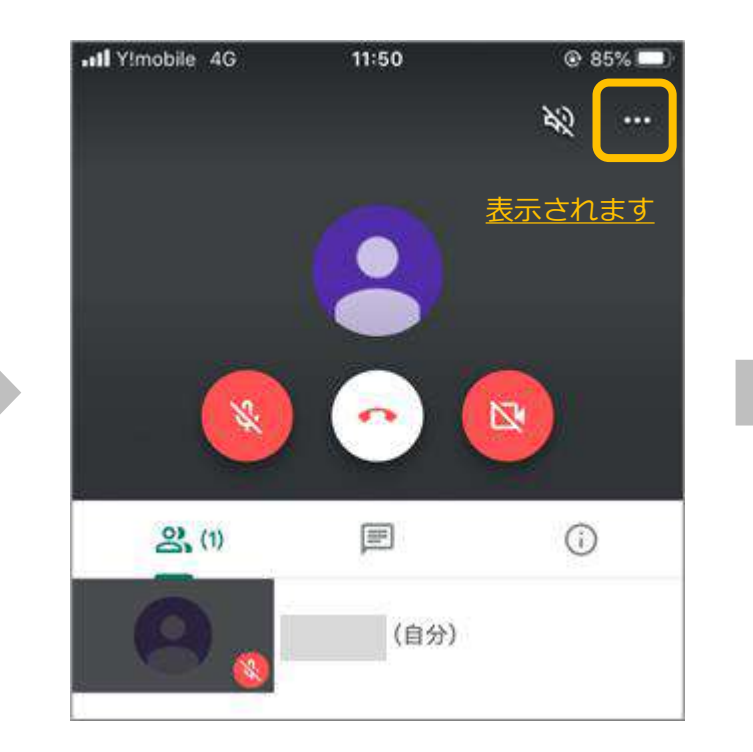

#### iPhone・iPadの設定方法

- タップします。
  - YImobile 4G 11:51 ⊙ 85% □ 画面に表示されるものは、通知も含めて、すべて収録 されます。"おやすみモード"を有効にすると予期しな い通知が出ないようになります。  $\bigcirc$ 画面のブロードキャスト 🔵 Meet ブロードキャストを開始
- 4.「ブロードキャストを開始」を 5.赤い◎が表示されたら共有されています。 6.共有をやめたいときは「ブロード 共有したいファイルを選んで表示してください。
  - キャストを停止しをおしてください。

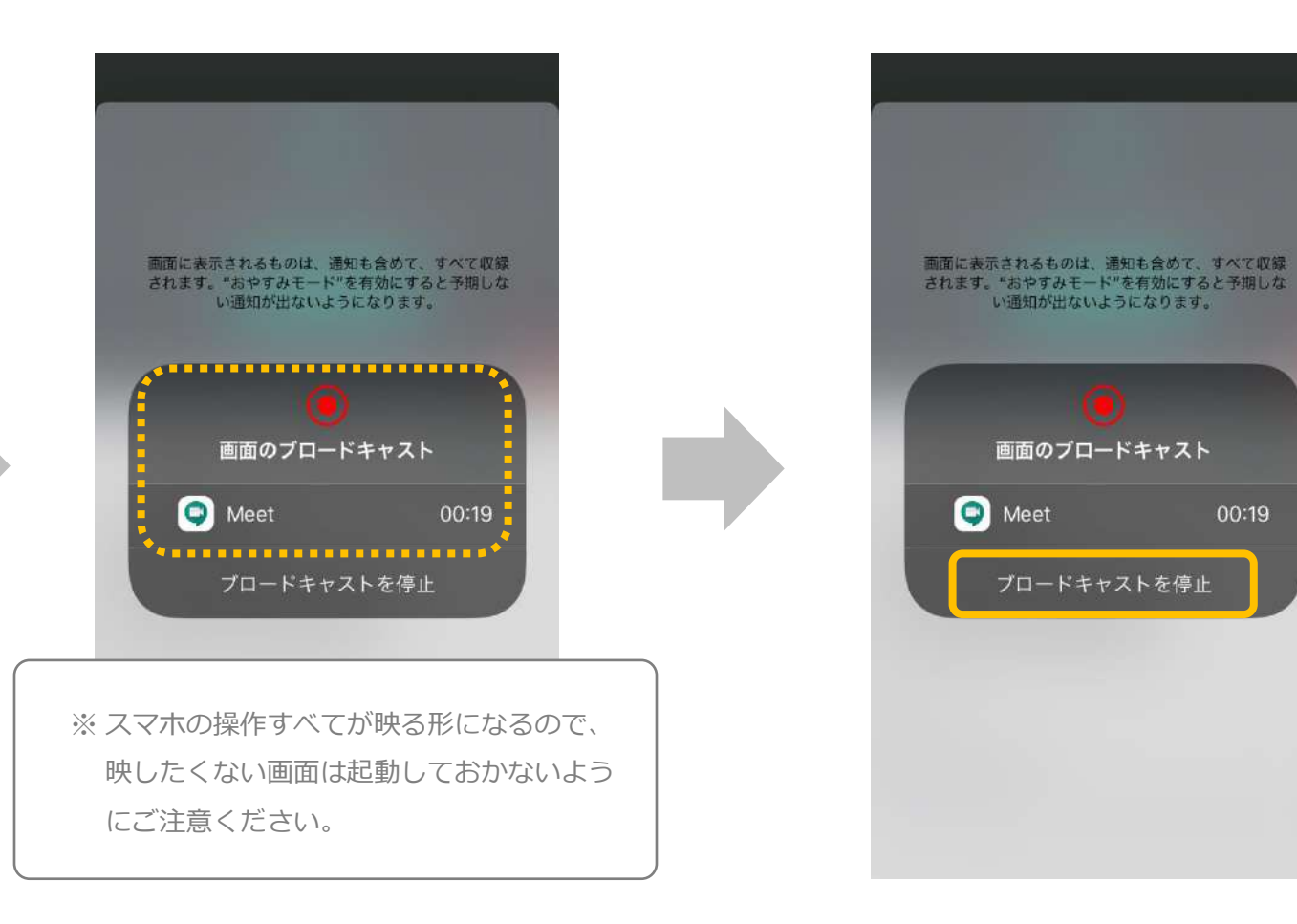

#### Androidの設定方法

前提条件: Google Meetのアプリをダウンロードしてください。ダウンロードしていないと画面の共有はできません。 ※アプリのダウウンロード・設定方法は、①準備編マニュアルの「【スマホ版】 Google Meet の開始準備」をご参照ください。

- 1. 画面中央のどこかをタップします。 2. 画面右上にでてきた「…」をタップします。 3. 「画面を固定表示」をタップします。
  - 15:15 2 0 . 0 2 H ## # # 665 m iを適当にタップする。 ...... (B) 2 (2) 0

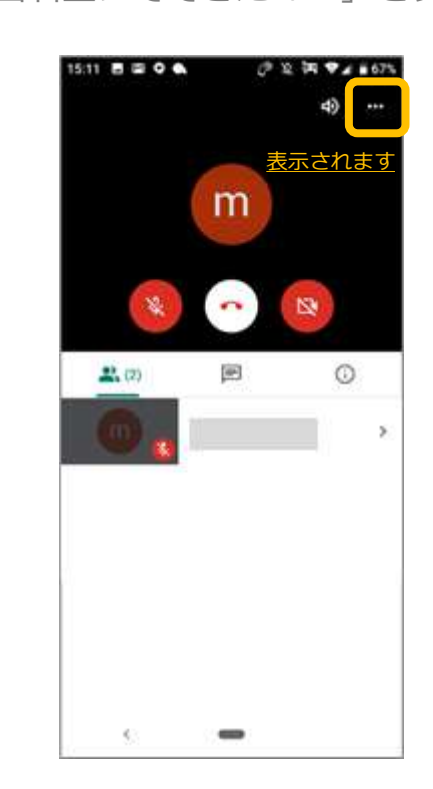

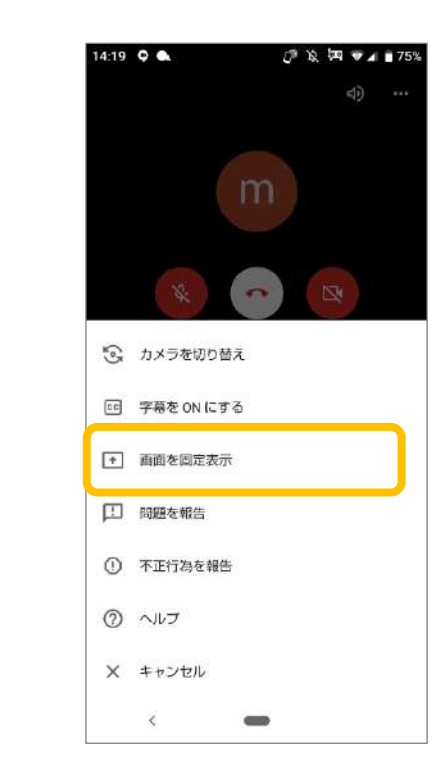

## Androidの設定方法

4. 「固定表示を開始」を タップします。

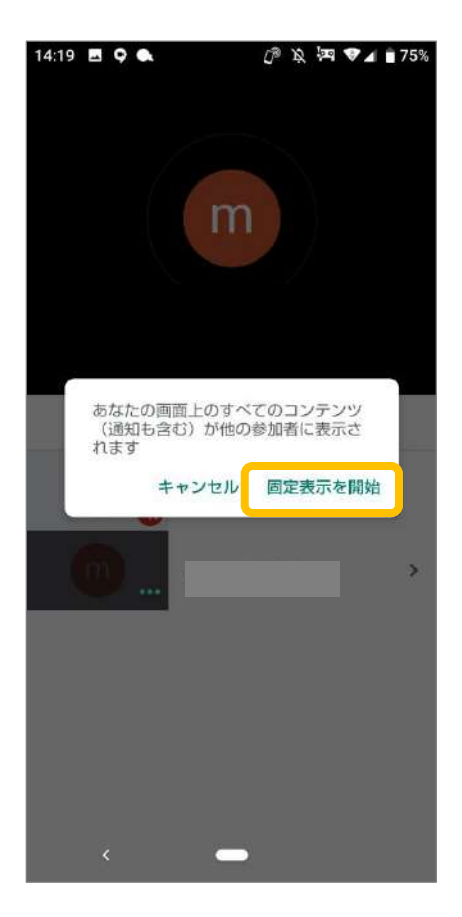

- 5.「あなたの画面が全員に固定表示されています」 6. 共有をやめたいときは「固定表示を が表示されたら共有されています。 共有したいファイルを選んで表示してください。
- 停止」をタップしてください。

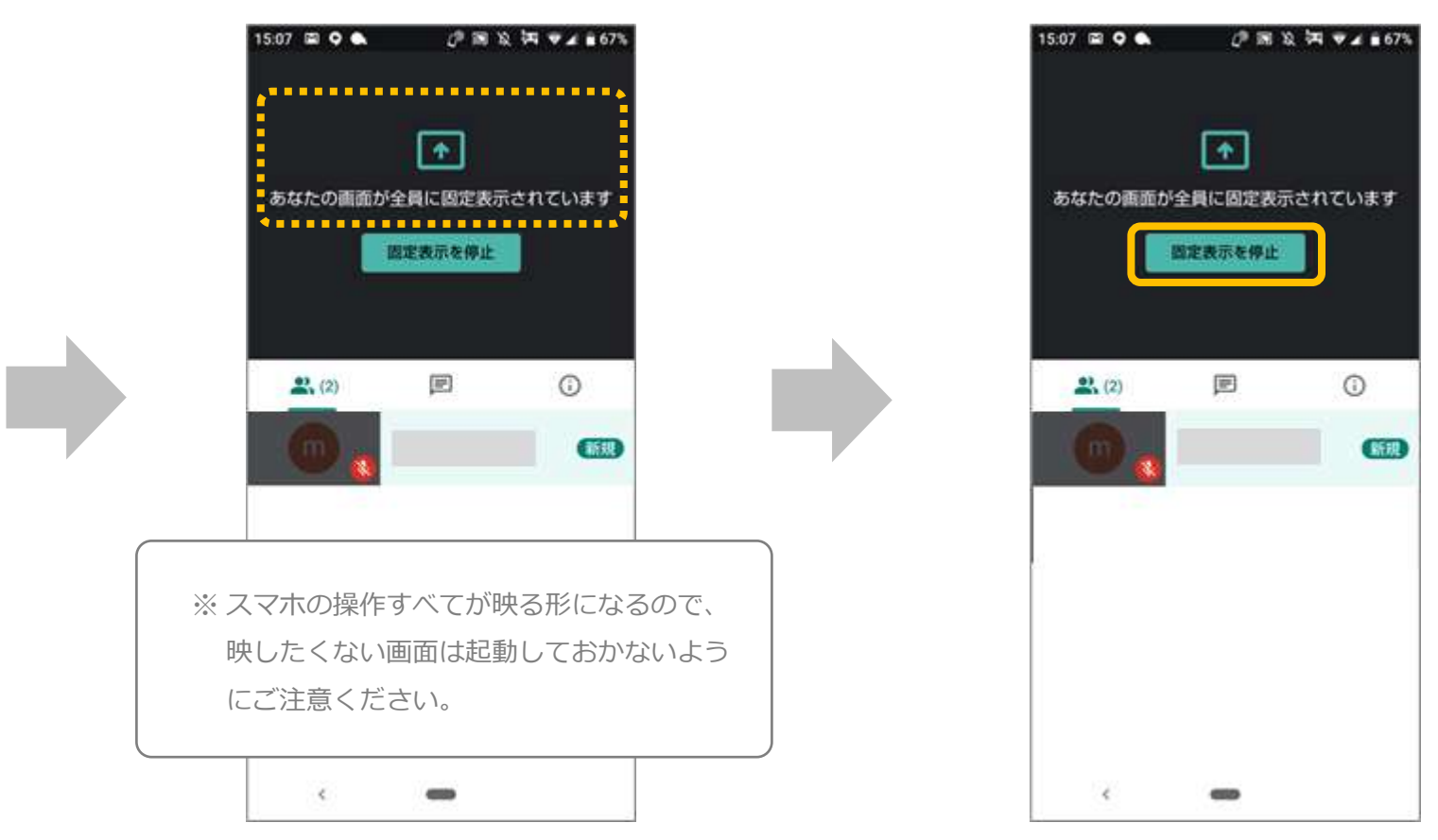

## <例>スマホから共有する際の見え方

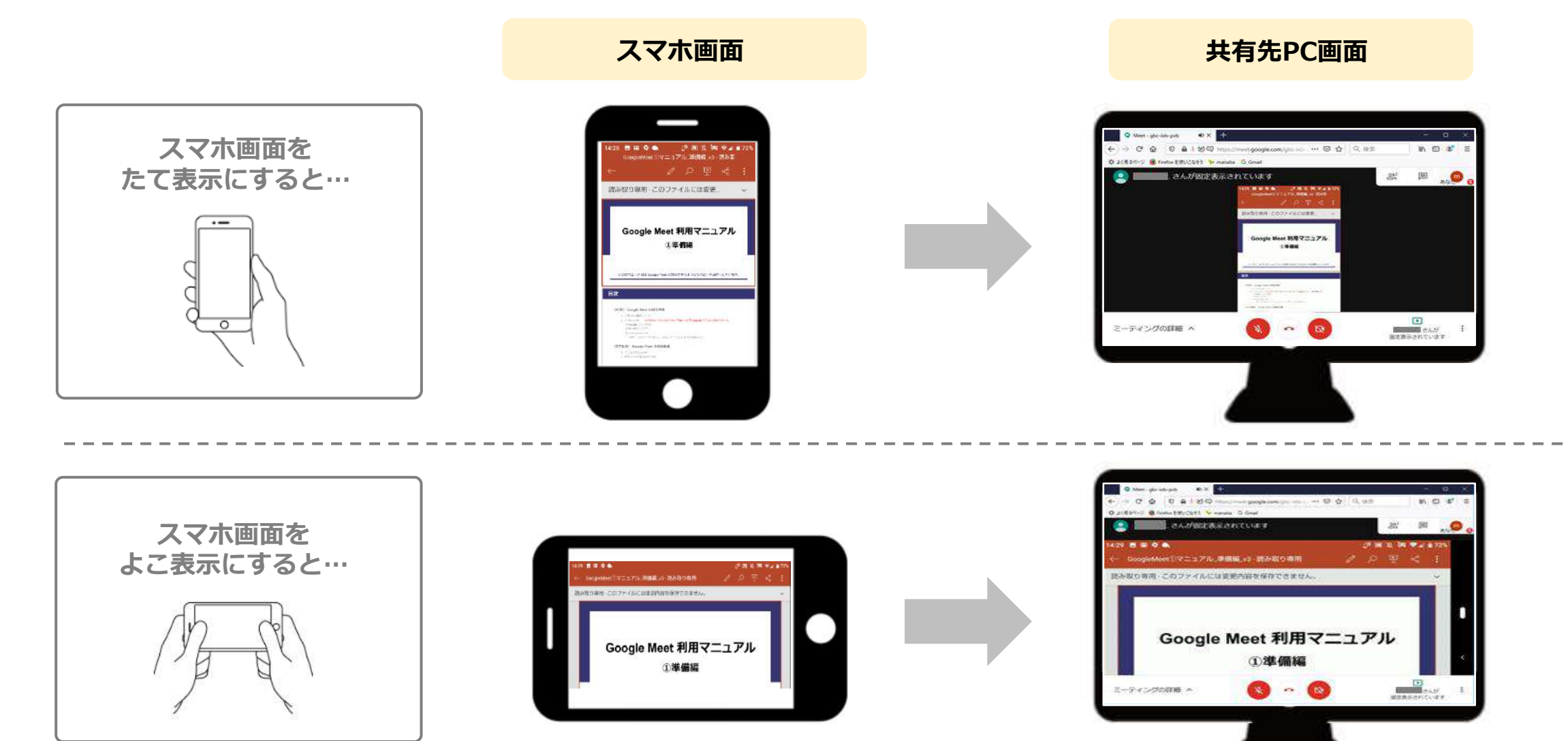

#### ※注意事項※

以下の注意事項をよく確認してから動画収録を行ってください

#### 教職員のみなさま

● 録画を行う場合は、<u>動画収録の目的を明確にして事前に学生に伝えてください。</u>また、公開する場合は学生の プライバシー等十分配慮してください。

#### 学生のみなさま

- リアルアイム授業、グループワーク(教員がメンバーに入ってない場合も含む)で動画収録を希望する場合
  必ず担当教員の要望を伝え、指示に従ってください。担当教員の許可なく動画収録を行うことを禁止します。
- 授業外でGoogleMeet使用し動画収録を行う場合 トラブル防止のため、必ず事前に動画収録の目的を明確に伝え、<u>主催者または参加者全員の同意を得てください。</u>

#### 2. 録画する(画面の開始)

#### PCのみ

# 1. 画面右下の : アイコンをクリックして、 「ミーティングを録画」をクリックします。

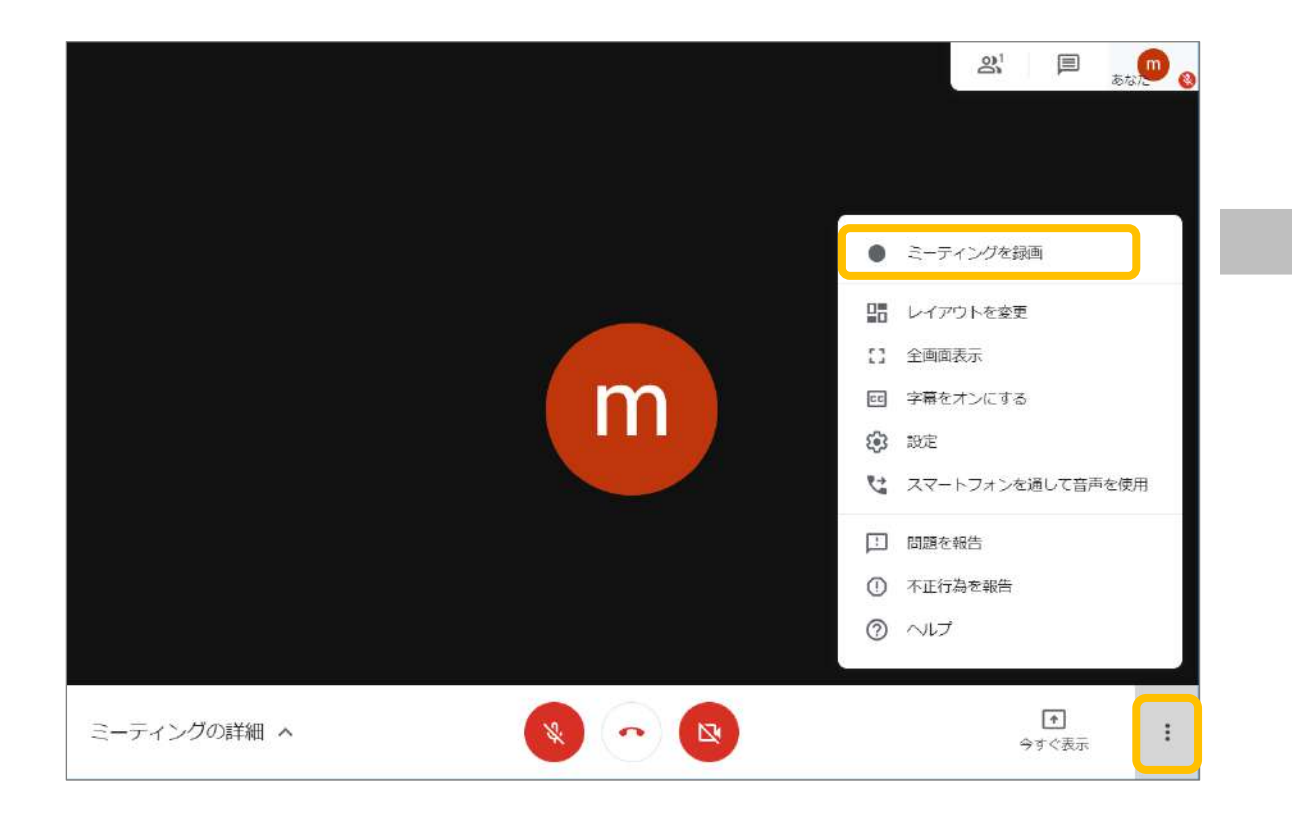

# 2. 以下の表示が出るので「承認」を クリックしてください。

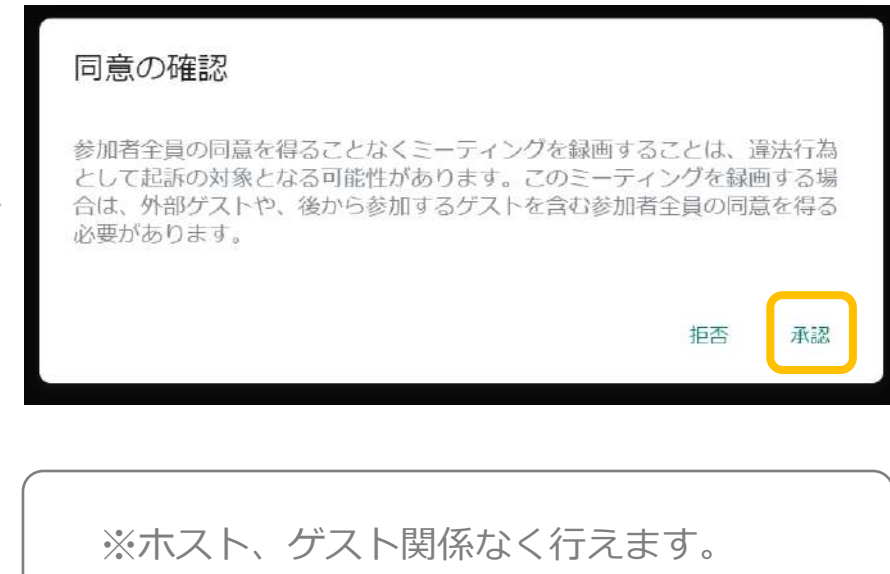

<u>必ず相手に承諾を得てから</u>録画するように

してください。

#### 2. 録画する(画面の開始~停止)

#### PCのみ

- 3. 録画を開始すると左上に ■ マークが 表示されます。
- 4. 録画を終了するときは、画面右下の
  アイコンをクリックして「録画を停止」
  をクリックしてください。

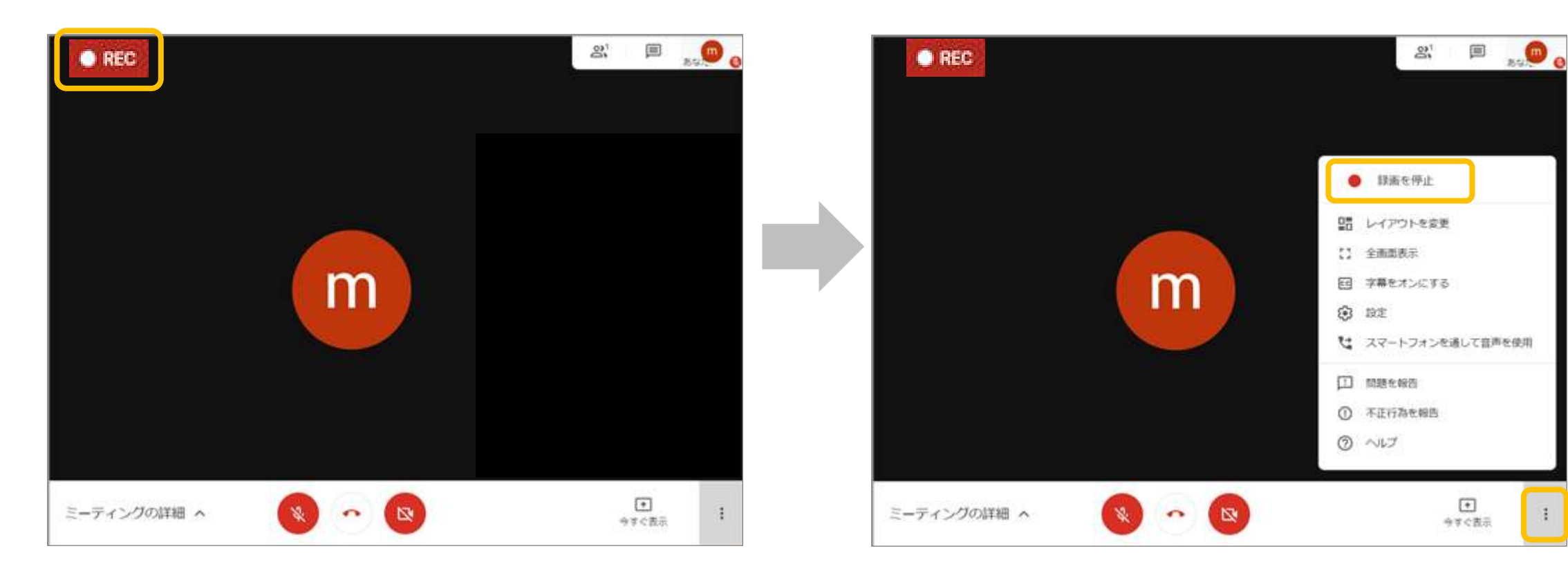

#### 2. 録画する(録画した画面の保存)

#### PCのみ

5. 確認画面が出るので「録画を停止」を クリックします。

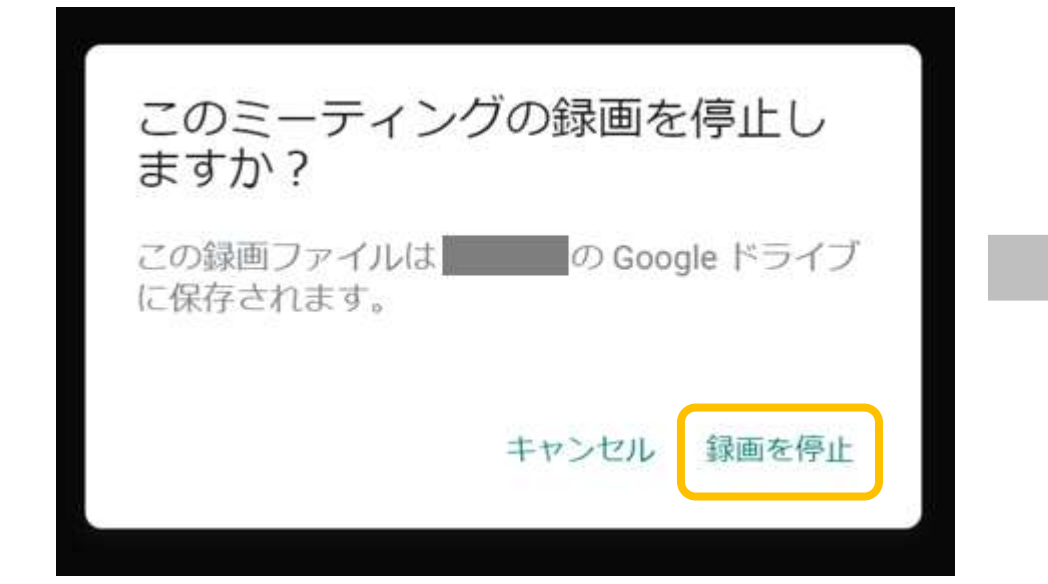

# 少し待つと、メールが来て、自分の GoogleDriveに保存されたことが分かります。

|   | kse-mvyt-szc (2020-05-24 at 18:47 GMT-7) 愛信トレイ× 本信×                                                                                                    | ē | Ø |
|---|----------------------------------------------------------------------------------------------------|---|---|
| - | meet-recordings-noreply@google.com 10:56 (0 分前) ☆<br>To 自分 マ                                                                                                    | * | : |
|   | 録画ファイルをアップロードしました。                                                                                                    |   |   |
|   | Google ドライブ: 保管してあるすべてのファイルにどのデバイスからでもアクセスできます。<br>Google LLC, 1600 Amphitheatre Parkway, Mountain View, CA 94043, USA<br>ハングアウト Meet で録画が開始されましたので、確認のためにこのメールをお送りしています。 |   |   |

※ 録画するミーティングルームに「一番初めに入室した人」のGoogleDriveに 自動で動画が保存されます。録画を行う場合は自分が一番初めに入室する ようにしてください。

#### 2. 録画する(録画した画面の保存)

#### PCのみ

### 7.「ドライブで開く」をクリックします。

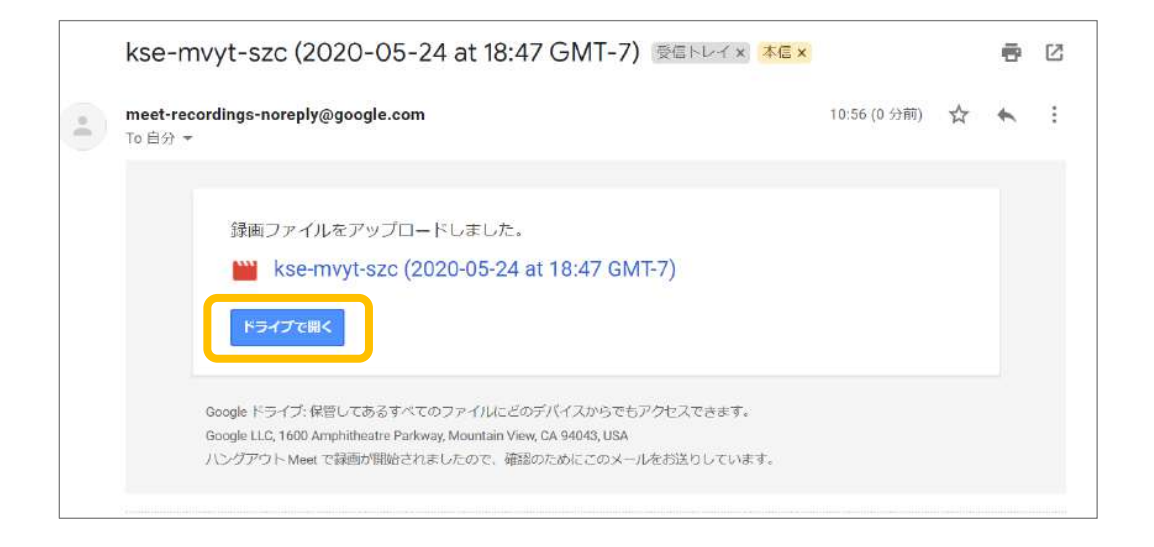

# 8. 画面右端の 🛃 ボタンをクリックします。

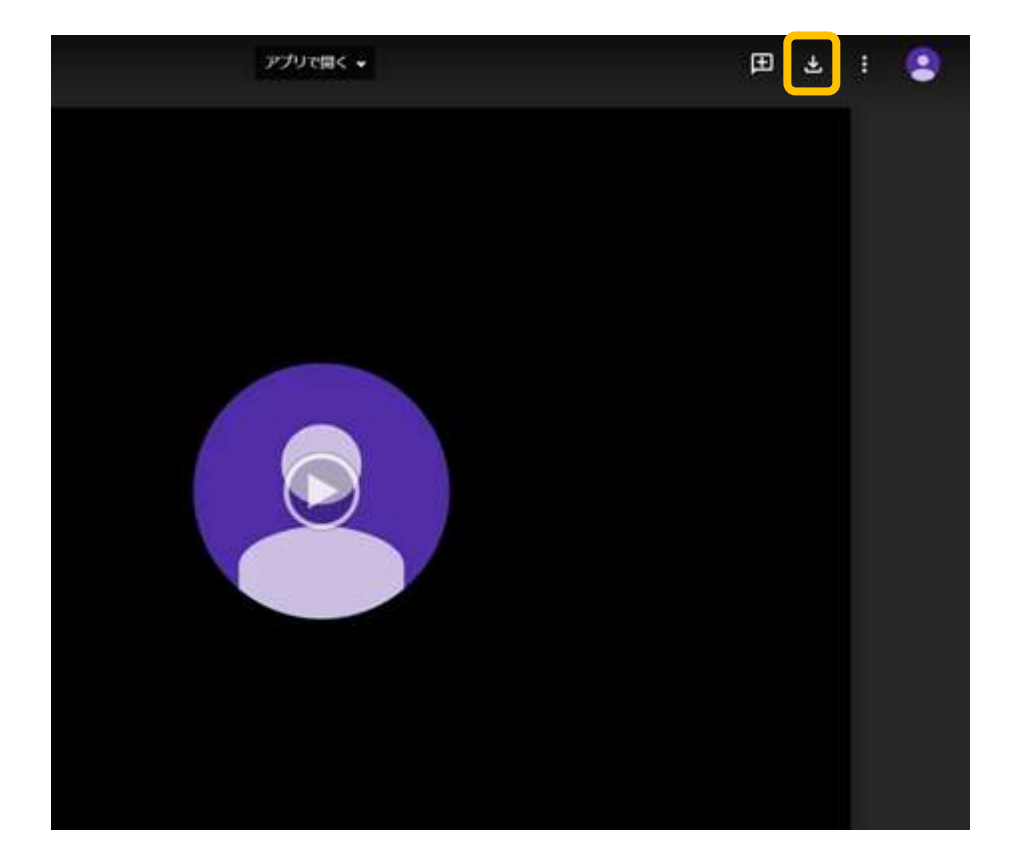

#### 2. 録画する(録画した画面の保存)

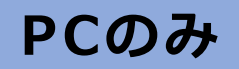

# 9.ダウンロード完了後、ご自身のPCに保存 されたことをご確認ください。

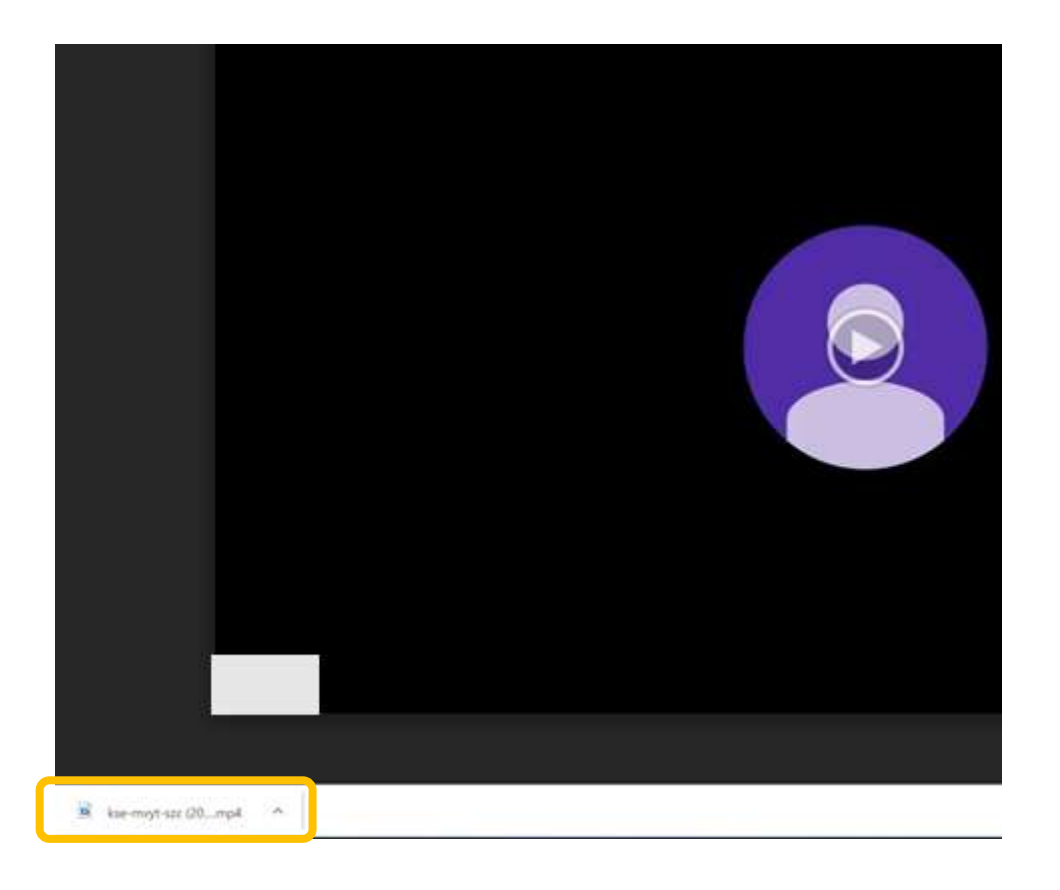

前ページの **・** ボタンが出てこない場合、自分が動画のオー ナーになっていない可能性があります。 次のページの要領で動画のオーナーを確認してください。

#### 2. 録画する(動画のオーナーの確認方法)

#### PCのみ

1. 手順8の画面で : ボタンをクリック、 2. 詳細が表示されます。オーナーを確認し、 「詳細」をクリックしてください。

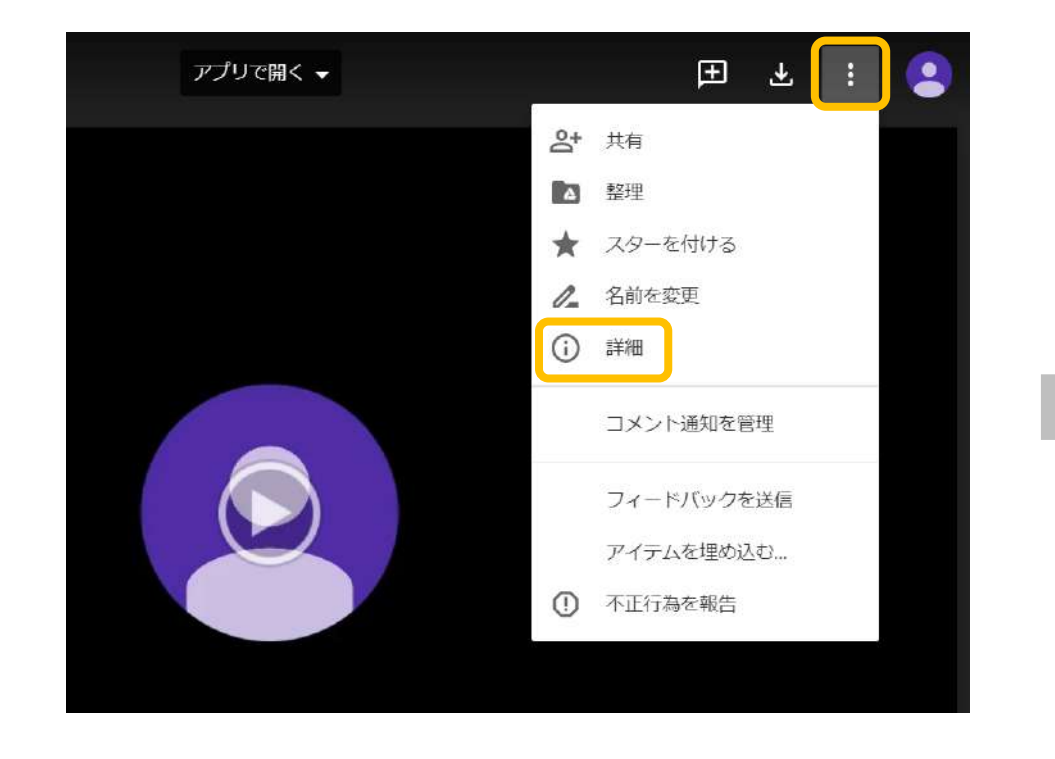

オーナーに動画を保存・送付をお願いしてください。

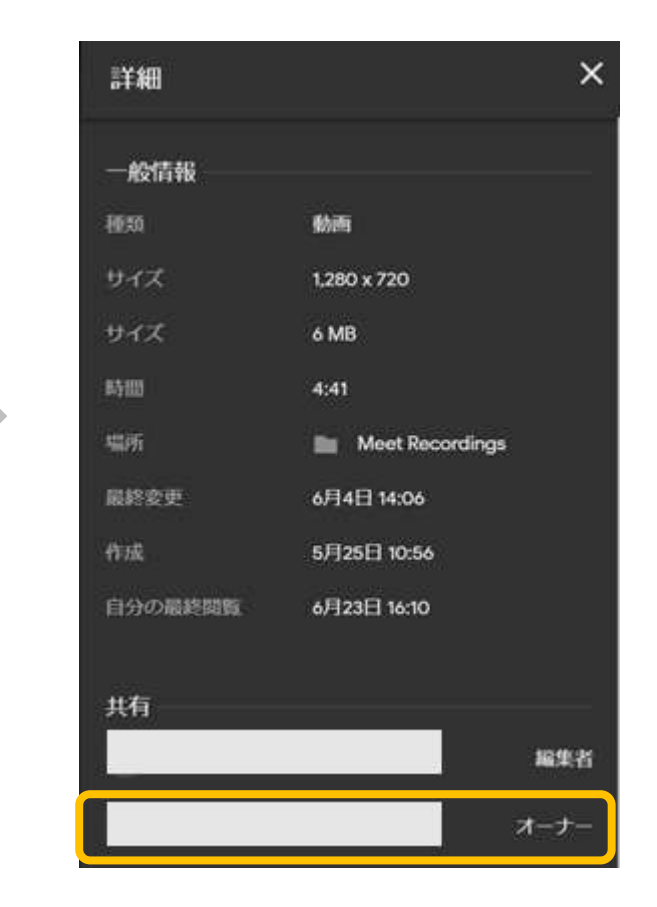

#### 3. レイアウトを変更する

#### PCのみ

# 1. 画面右下の : アイコンをクリックして、 「レイアウトを変更」をクリックします。

#### 21 🗏 👼 👩 ミーティングを接所 盟 レイアウトを変更 () 全面面表示 m 回 字幕をオンにする 🕄 192 2 スマートフォンを通して音声を使用 ① 問題を報告 ① 不正行為を報告 3 NUT + × ~ ミーティングの詳細 へ 今ずぐ表示

#### 2. 好みのレイアウトを選択してください。

| レイアウトを変更            | ×       |
|---------------------|---------|
| ◆ <sup>*</sup> ↓ 自動 |         |
|                     |         |
|                     |         |
| サイドバー               | スポットライト |
|                     |         |
| タイル表示               |         |

グループワークのやり方の一例

#### Google Meetは複数のミーティングを事前に設定しておくことで、グループワークを行うことが可能です。

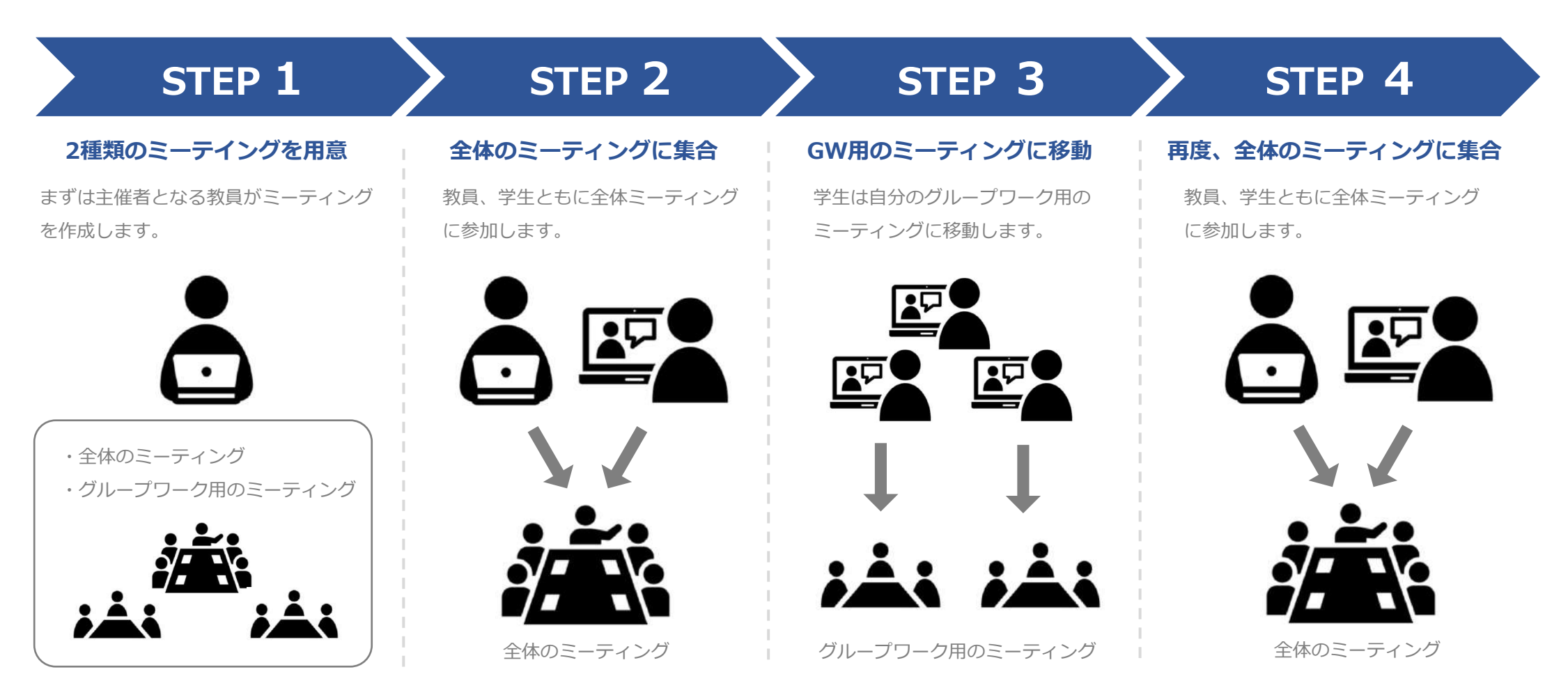

※なお、ブラウザを変えることで、全体のミーティングとグループワーク用のミーティングに同時参加することも可能です

#### 2. 手順 ①全体ミーティングとグループワーク用ミーティングを設定する

STEP 1

#### 例:6人のクラスを2つのグループに分ける場合

#### 2種類のミーテイングを用意する

 マニュアル「基礎編」をご参照の上、ニックネームで全体ミーティング とグループワーク用のミーティングを設定してください。

#### ミーテイング作成の注意点

- それぞれのミーティングのニックネームは異なるニックネームを付け てください。
- ニックネームは英数字のみ入力可能です。ニックネームは他の授業と 重複したものが使用できません。また、このニックネームを知ってい る人は誰でもミーティングに参加が可能となってしまいますので、重 複せずわかりやすいものを入力してください。
- 同じ授業で同じグループメンバ構成であれば、一度ニックネームを作 成すると次回以降も同じニックネームでグループでミーティングがで きます。

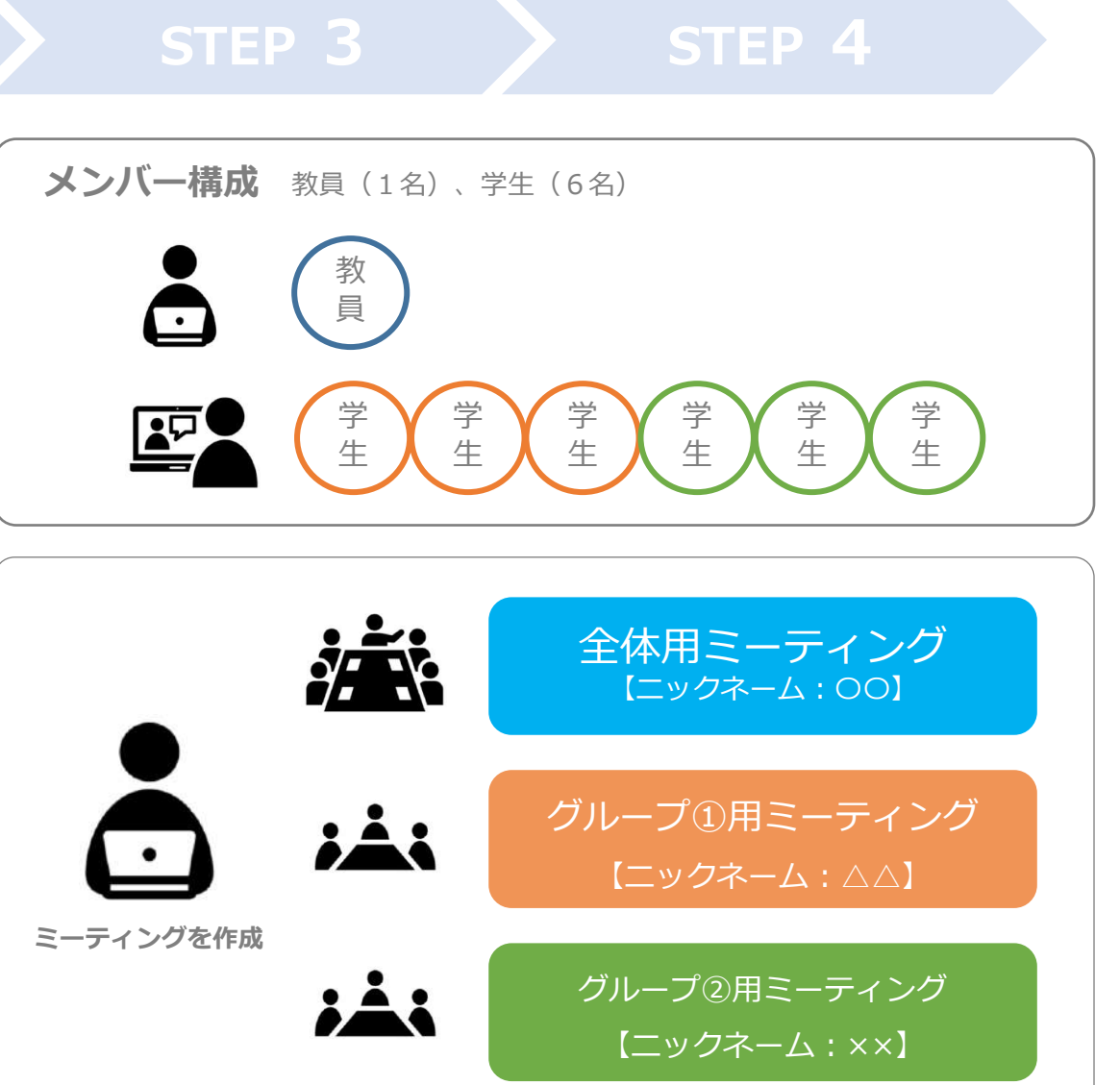

### 2. 手順 ②学生を全体ミーティングに招待する

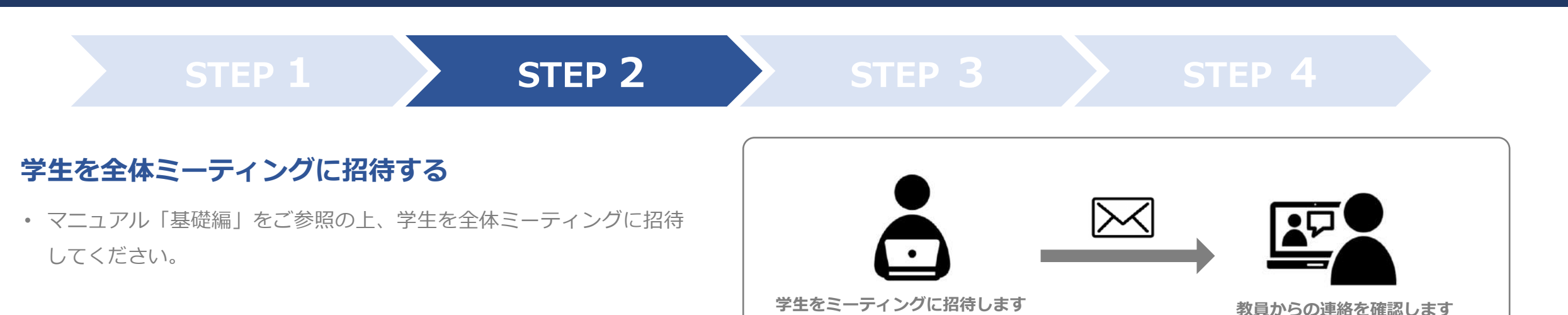

#### 教員、学生ともに全体ミーティングに集合する

招待された学生は全体ミーティングに参加します。
 このときグループワーク①②用のミーティングには誰も参加者がいません。

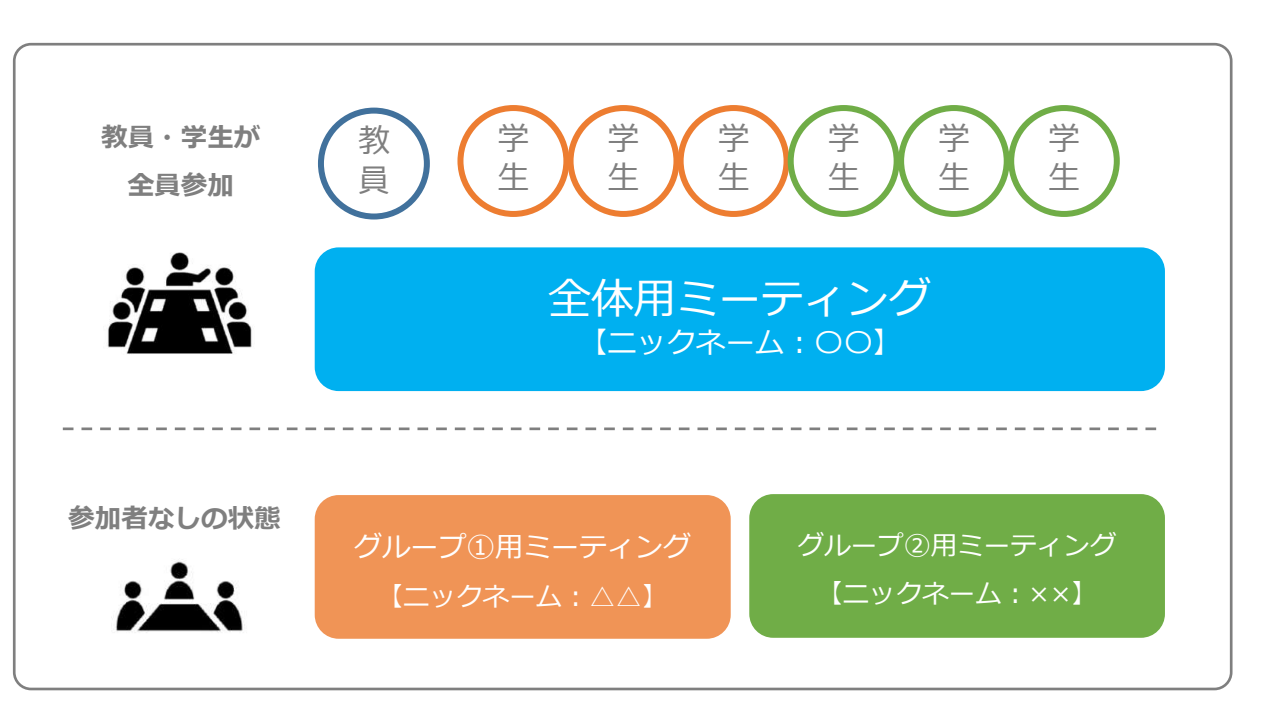

#### 2. 手順 ③学生をグループワーク用ミーティングに移動させる

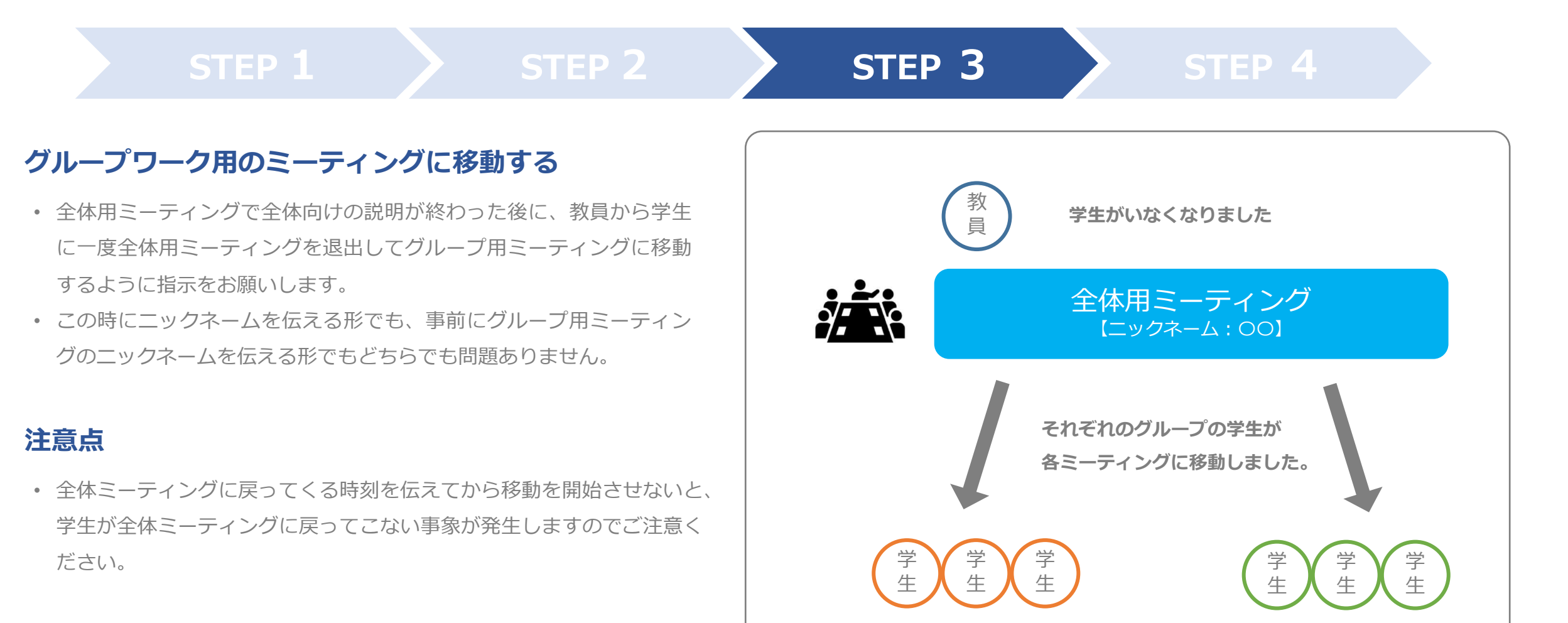

【ニックネーム: △△】

グループ②用ミーティング

【ニックネーム:××】

#### 2. 手順 ③学生をグループワーク用ミーティングに移動させる

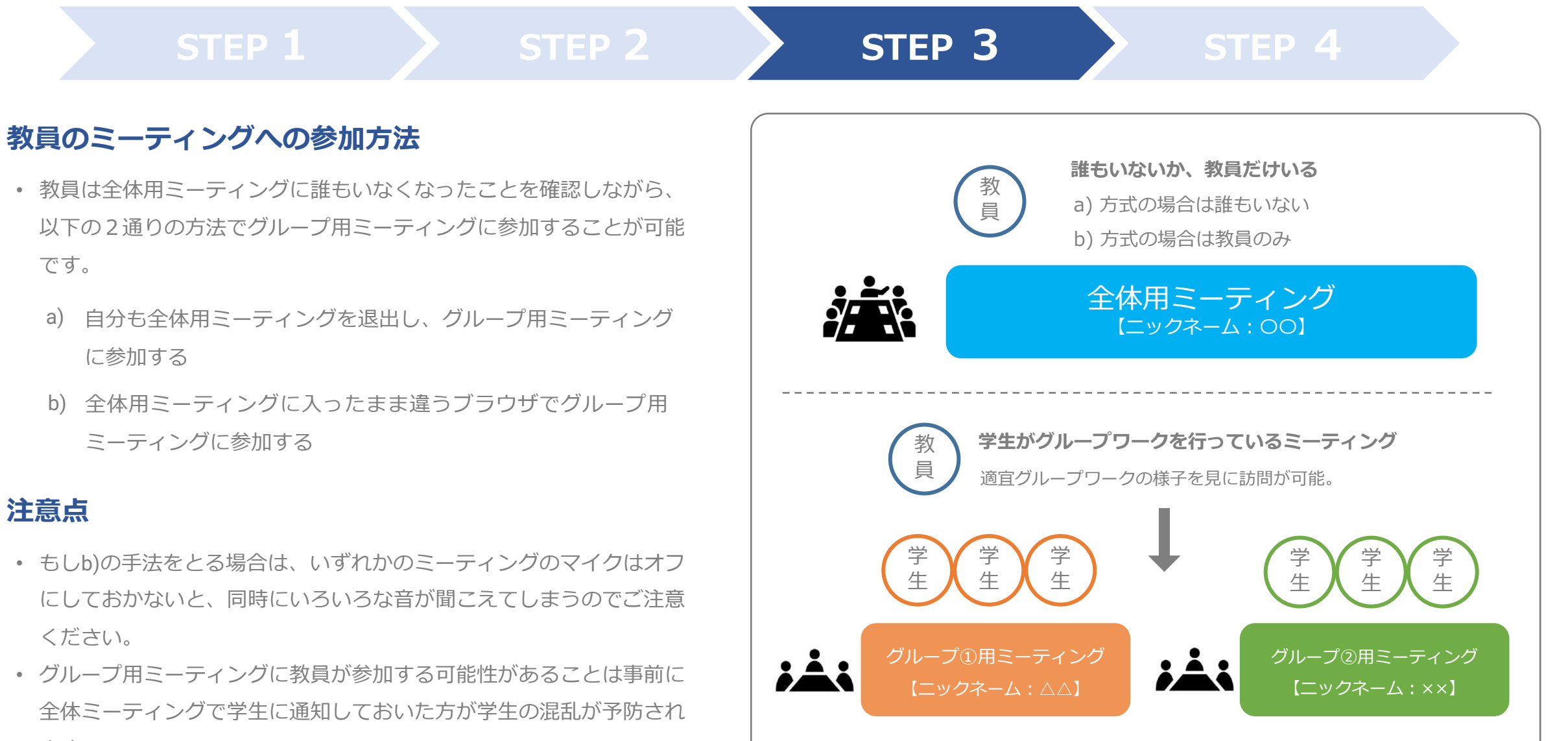

ます。

### 2. 手順 ④全体ミーティングに再度全員が集合する

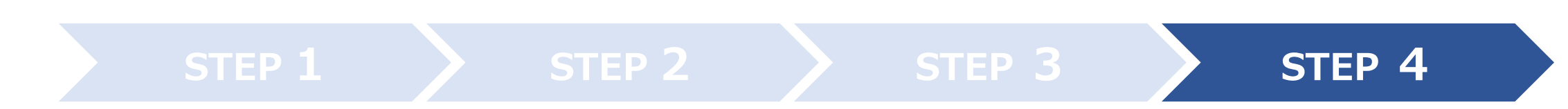

#### 再度、全体ミーティングに集合する

- 事前に示した時刻に学生が全体用ミーティングに戻ってきます。
- もし戻ってきていないグループがあった場合は、教員はそれぞれの グループミーティングを訪問することで再度の指示が可能です。
- 最後に、全体ミーティングで全体に対して指示を出し、終了です。

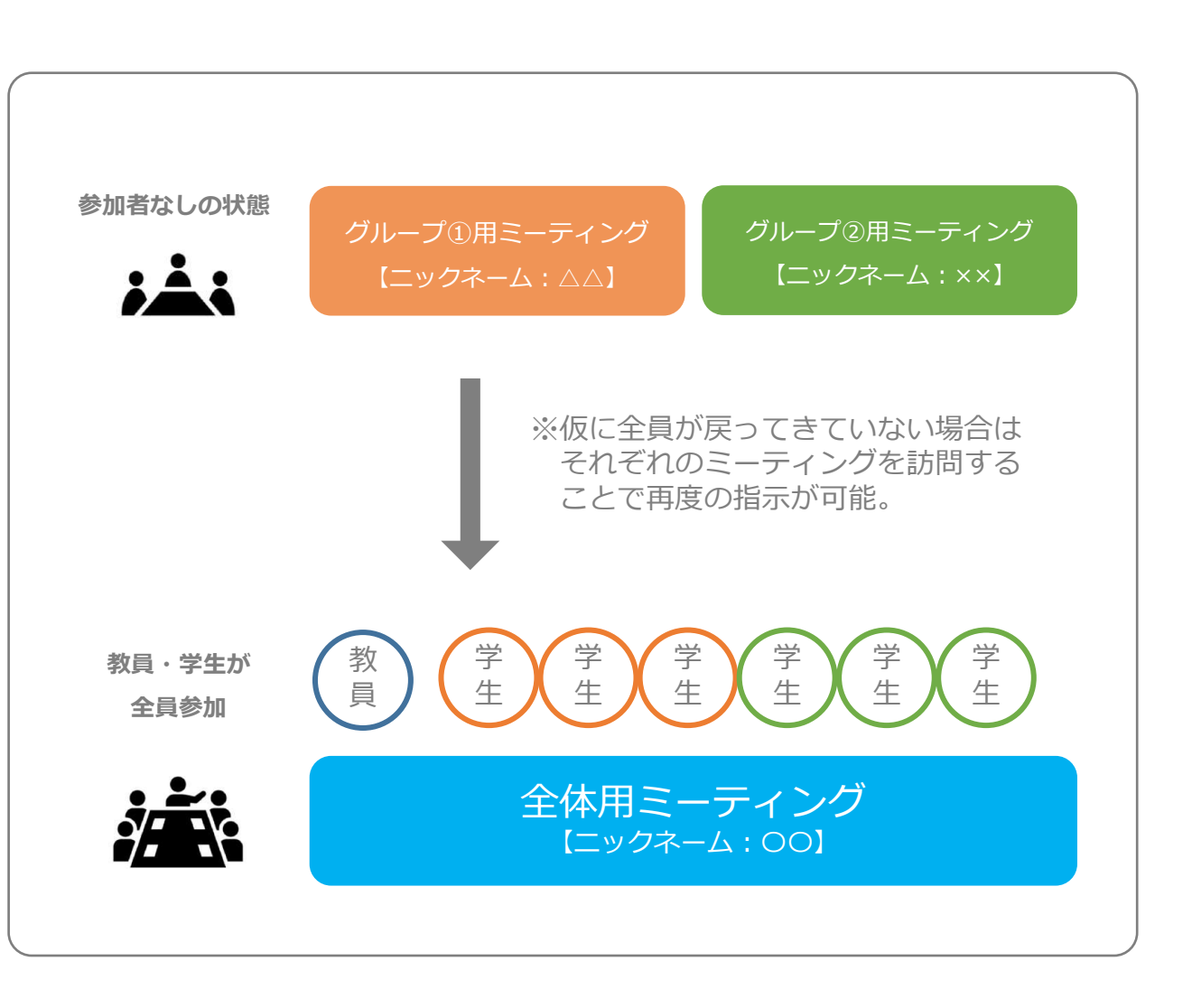

#### 「オンライン授業・Web会議ポータルサイト@東京大学」(2020/5/25 11:47)

https://utelecon.github.io/faculty\_members/materials/google\_meet\_groupwork.pdf